# クイック注文

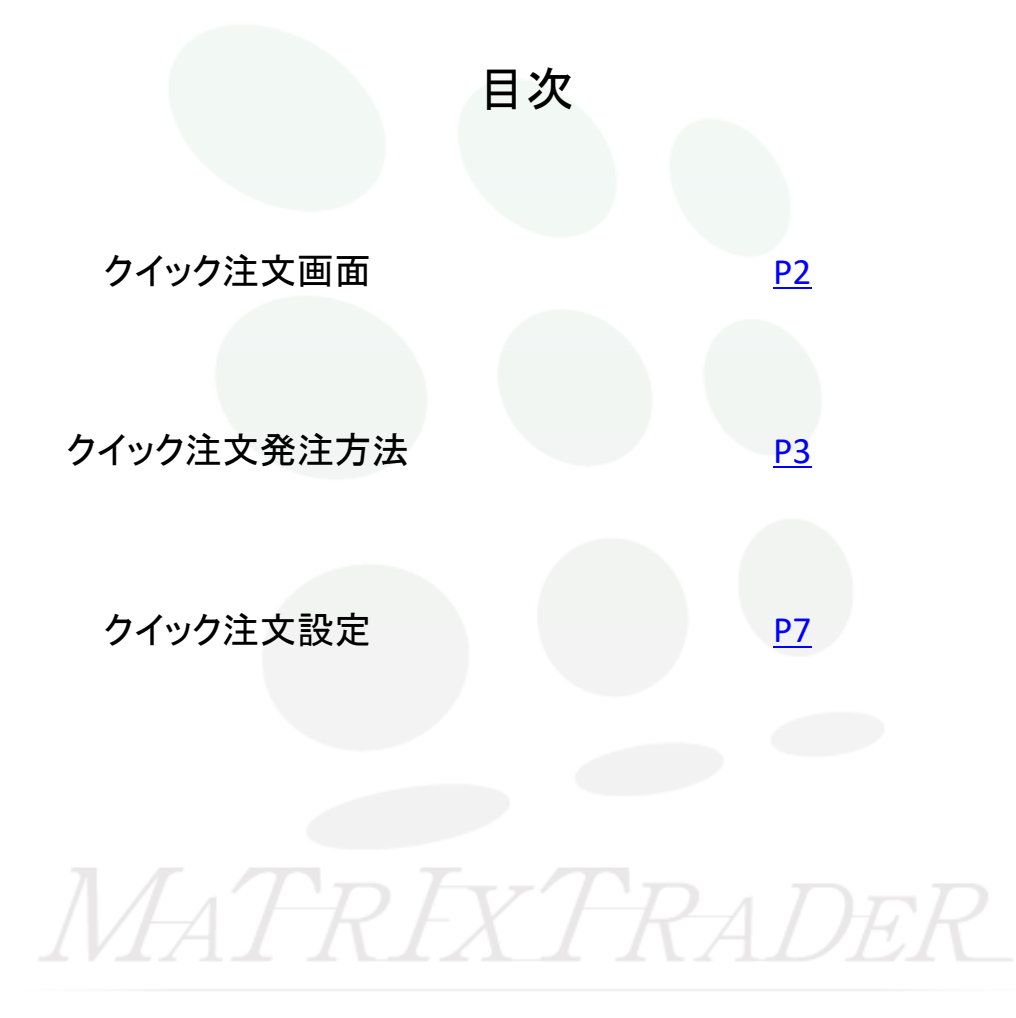

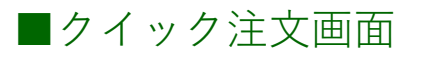

【クイック注文】は、ワンクリックで発注が可能です。また、クイック注文画面1つで決済注文やポジションの管理も行うことができます。 iPad版では、【マーケットB】画面右上に表示されています。

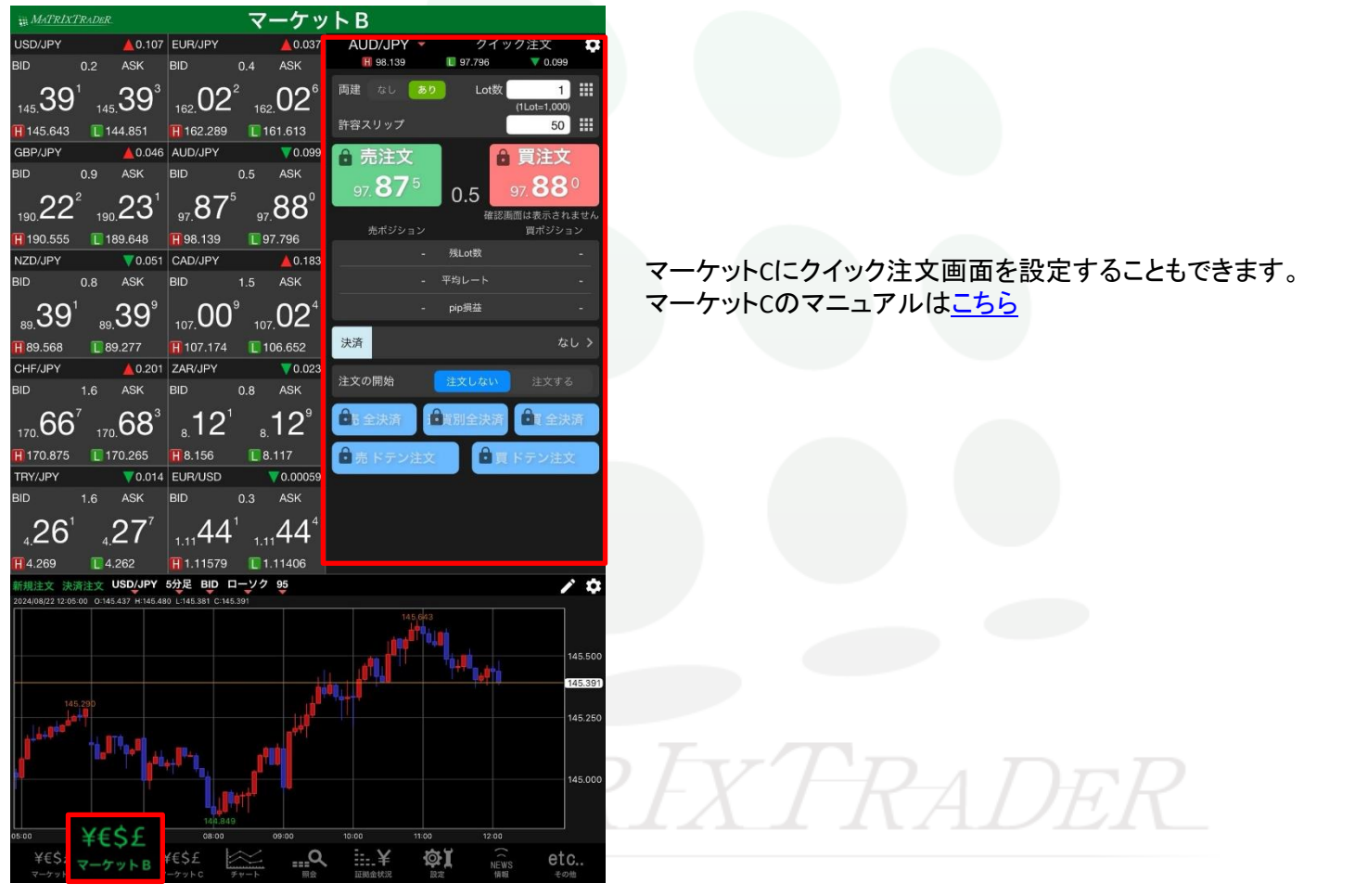

▶

目次

# ■クイック注文発注方法

①クイック注文画面を表示させたら、注文内容を入力していきます。

通貨ペアを設定します。

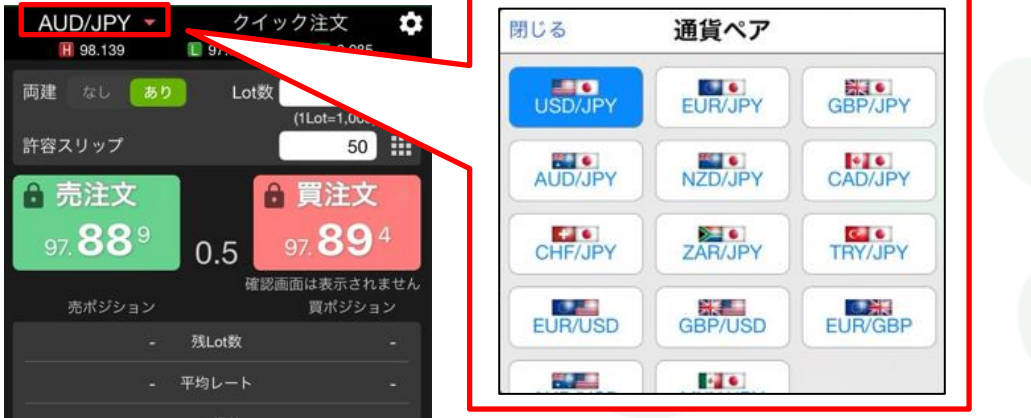

# ②両建ての有無とLot数を入力します。

Lot数は III をタップすると入力支援画面が表示されるので、その中から選択することもできます。

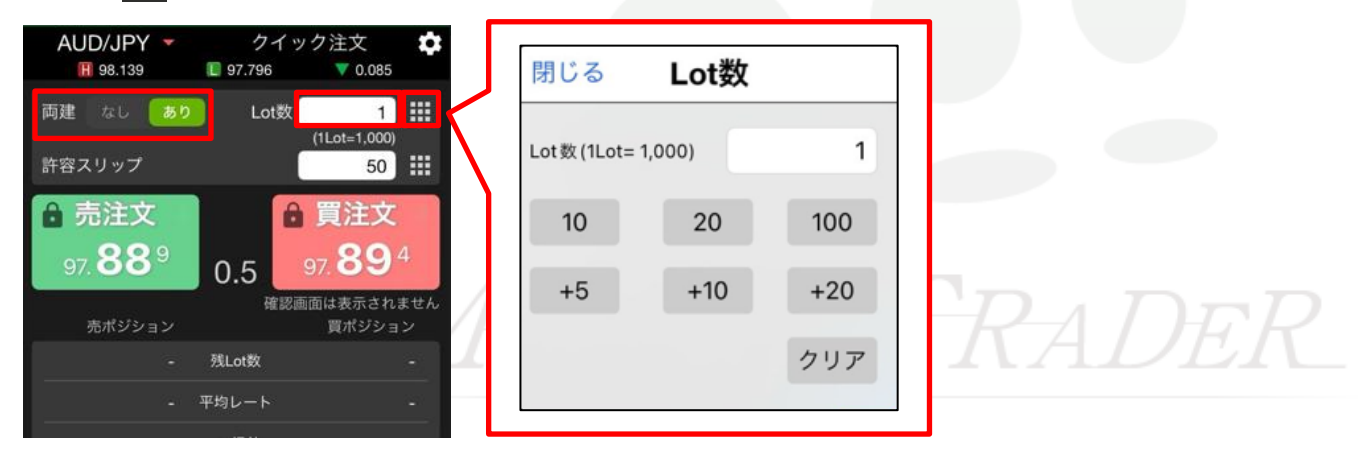

| ③許容スリップ         | を設定します              | ト。 🏭 を                 | タップすると | :スクロール- | で数値の入 | 力もできます |
|-----------------|---------------------|------------------------|--------|---------|-------|--------|
| AUD/JPY -       | クイック注<br>97.796 🛛 🔻 | 文 <b>拿</b><br>0.085    |        |         |       |        |
| 両建 なし あり        | Lot数                | 1                      | 閉じる    | 許容スリッフ  | プ     |        |
| 許容スリップ          | (1Lot=              | 50                     |        | 3<br>4  |       |        |
| ▲ 売注文           | 會買                  | 主文                     | 0      | 5       | 0     |        |
| 97. <b>88</b> 9 | 0.5 97.8            | <b>39</b> <sup>4</sup> | 2      | 7       | 2     |        |
| 売ポジション          | 確認画面は表<br>買オ        | 示されません<br>《ジション        |        |         |       | 1      |
|                 | 残Lot数               | -                      |        |         |       |        |
| - 4             | 均レート                | -                      |        |         |       |        |

### ④決済をタップすると、決済注文の設定をすることができます。

| AUD/JPY -              | クイック注文<br>97.796 ▼ 0 | .099           |      |                |      |         |
|------------------------|----------------------|----------------|------|----------------|------|---------|
| 両建 なし 850              | Lot数<br>(1Lot=1      | 1 III<br>.000) |      |                |      |         |
| 3 売注文                  | <b>台 買注</b>          | 这              | 閉じる  | <b></b> 決済pip差 | 閉じる決 | 済pip差   |
| 97. <b>87</b> °        | 0.5 97.8             | 8°             | 指值   | 指定する           | 指值   | 指定する    |
| 表ポジション                 | 確認面面は表3<br>買ポ:       | はれません<br>ジション  | 逆指   | 指定する           |      | 500 ::: |
| - 1                    | lLottt               |                | トレール | 指定する           | 逆指   | 指定する    |
| - 91                   | 96-r                 | <u> </u>       |      |                | トレール | 指定する    |
| - P                    | ゆ調査                  | . () if        |      |                |      |         |
| 決済                     |                      | なしこ            |      |                |      |         |
| a de la materia a como | 1                    | 2000 - T       |      |                |      |         |

⑤入力が完了したら、注文の開始の【注文する】をタップします。

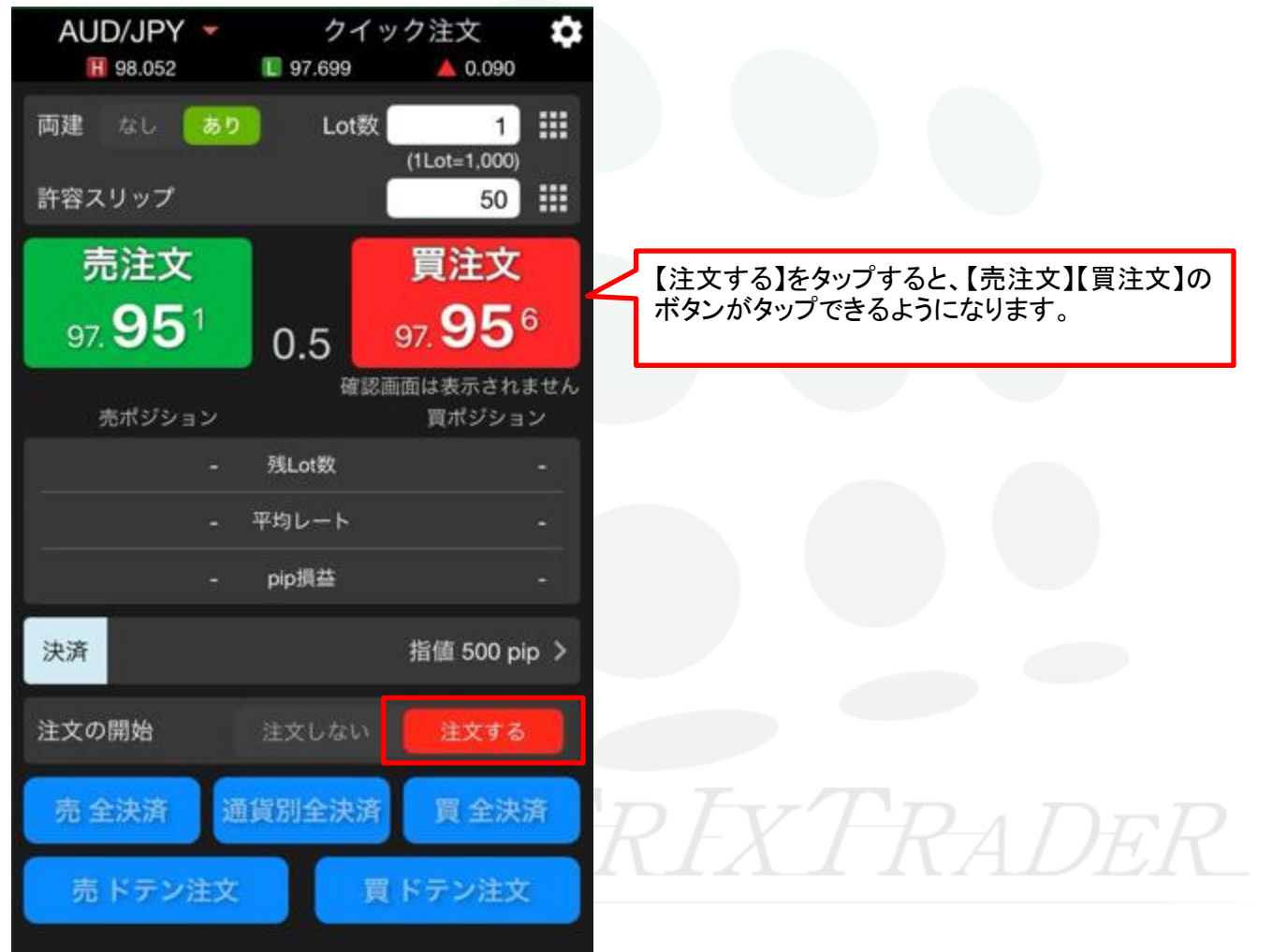

⑥【売注文】もしくは【買注文】をタップします。 ※今回は【買注文】を選択します。

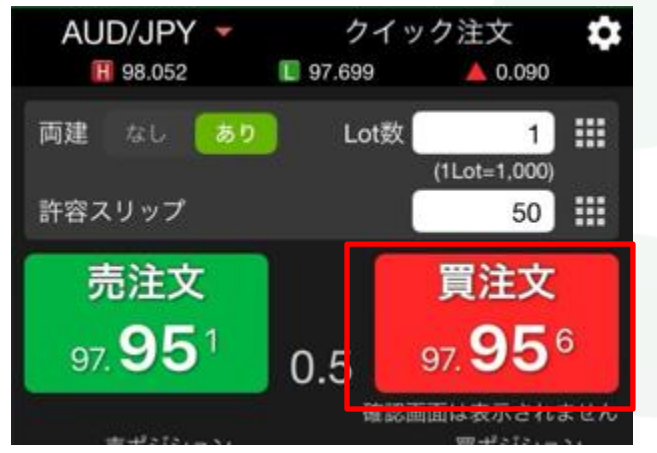

#### ⑦約定メッセージが表示されます。OKをタップすると閉じます。 約定した内容は【ポジション一覧】に表示されます。

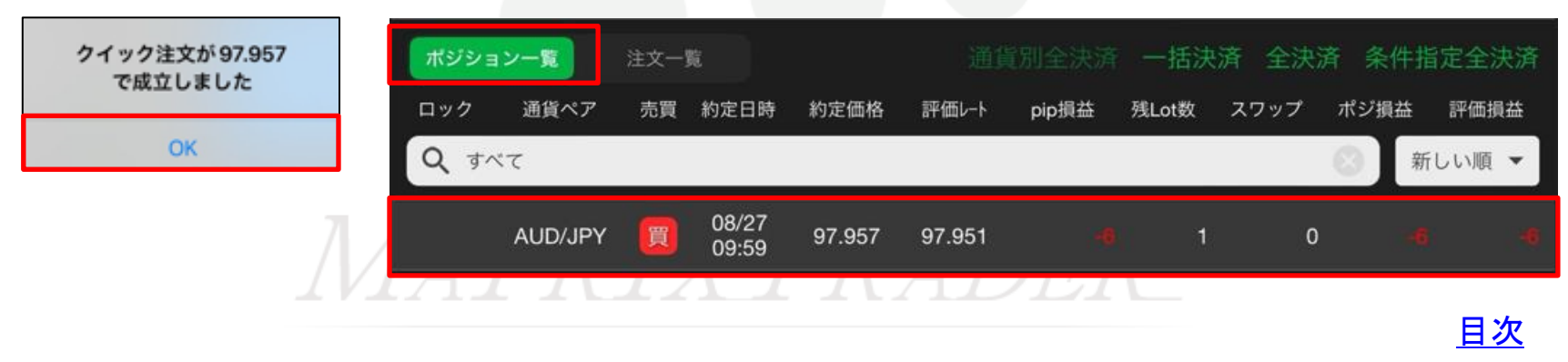

# ■クイック注文設定

クイック注文画面右上の 🔯 をタップすると、クイック注文画面の設定ができます。

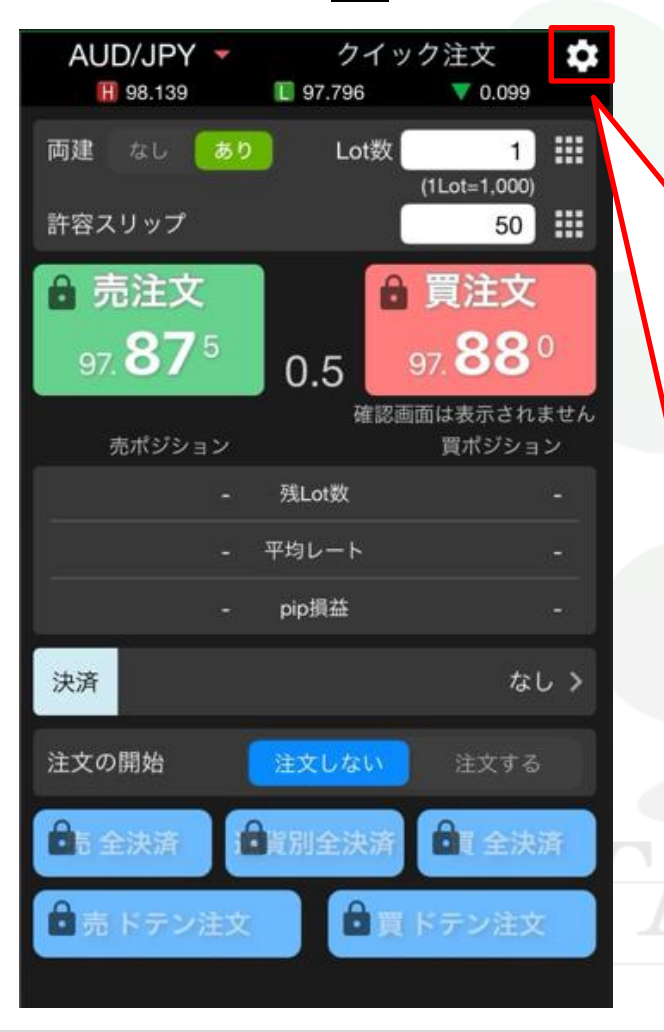

| 閉じる クイック     | 主文設定     |
|--------------|----------|
| 通貨ペア         |          |
| High/Low/前日比 | 表示する     |
| 注文           | 使用する     |
| 入力項目         | 簡易表示     |
| ポジション集計表示    | 使用する     |
| 売・買タイトル      | 表示する 🌑   |
| 残Lot数        | 表示する 🌔   |
| 平均レート        | 表示する 🌔   |
| pip損益        | 表示する     |
| 評価損益         | 表示する     |
| 全決済ボタン       | 使用する     |
| 売買別全決済       | 表示する 🌔   |
| 通貨別全決済       | 表示する     |
| 売買別ドテン       | 表示する     |
| 確認画面         | 表示する     |
| 約定値表示        | ポップアップ > |

1

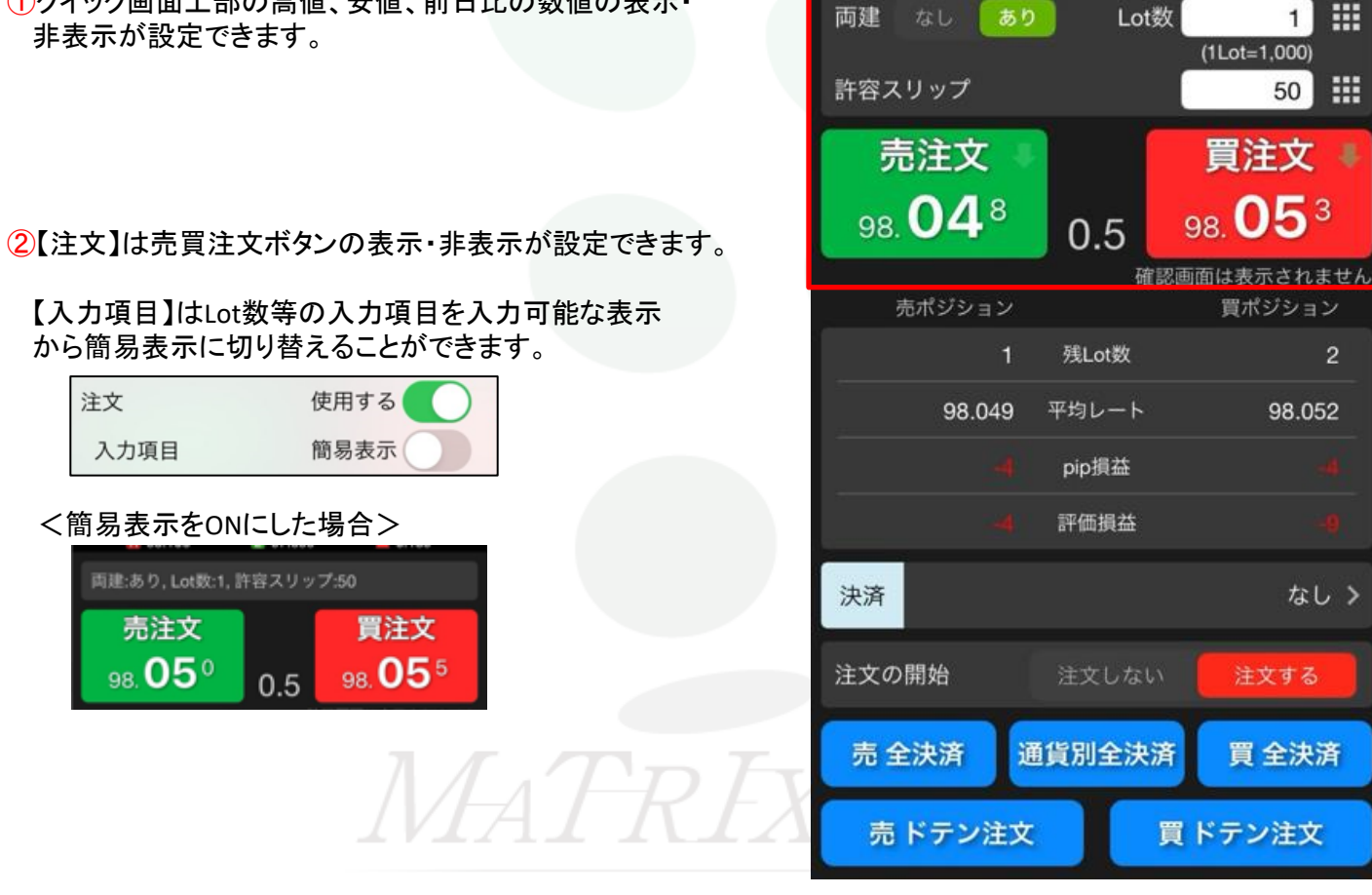

①クイック画面上部の高値、安値、前日比の数値の表示・

AUD/JPY 🔻

H 98.106

クイック注文

**A** 0.187

(1Lot=1.000)

買注文

98.**05**3

買ポジション

98.052

なし>

注文する

買 全決済

1

50

97.699

③ポジション集計の表示・非表示を設定できます。 【ポジション集計表示】をOFFにすると、ポジション集計が全て非表示になります。

| ポジション集計表示 | 使用する |
|-----------|------|
| 売・買タイトル   | 表示する |
| 残Lot数     | 表示する |
| 平均レート     | 表示する |
| pip損益     | 表示する |
| 評価損益      | 表示する |
|           |      |

 ④決済注文やドテン注文のボタンと、決済注文の際の確認 画面の表示・非表示が設定できます。
【全決済ボタン】をOFFにすると、決済とドテンのボタンが全 て非表示になります。

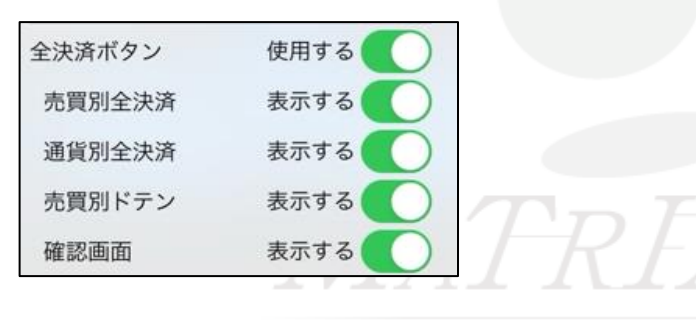

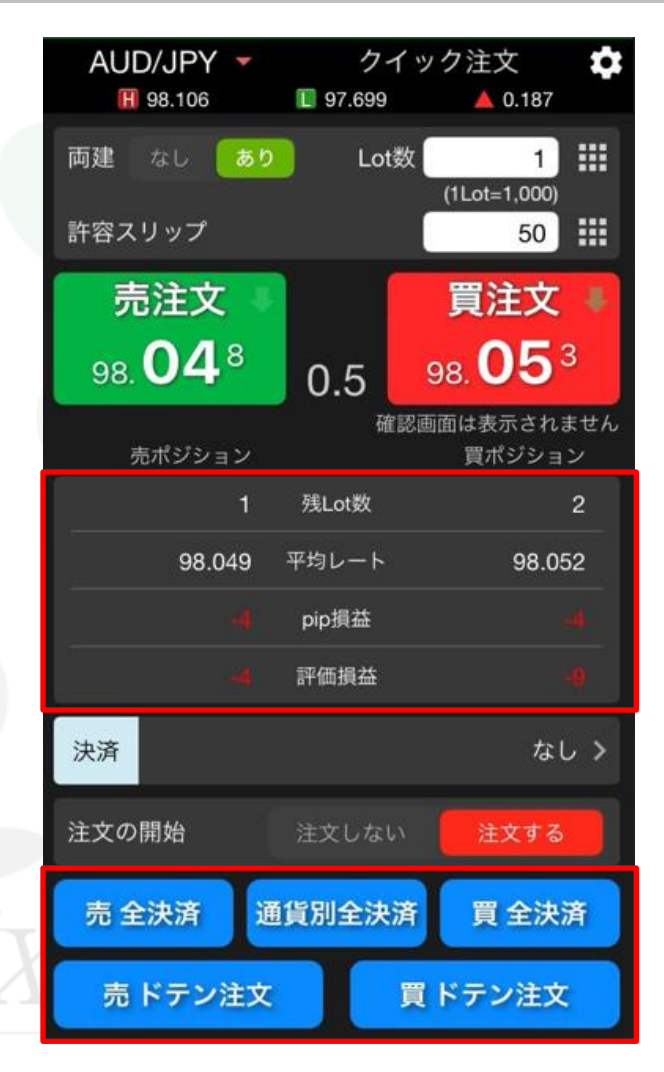

5約定した際のメッセージの表示方法を設定できます。

| ~ |
|---|
|   |
|   |

# <ポップアップ>

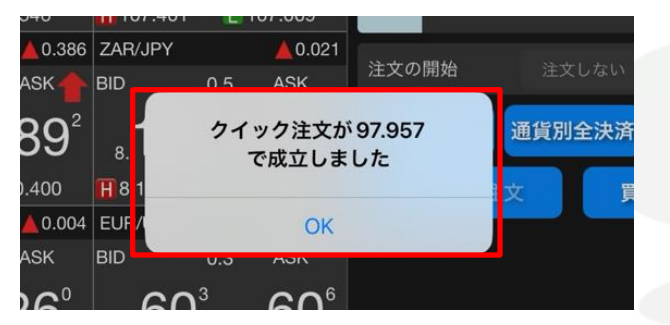

<簡易表示>

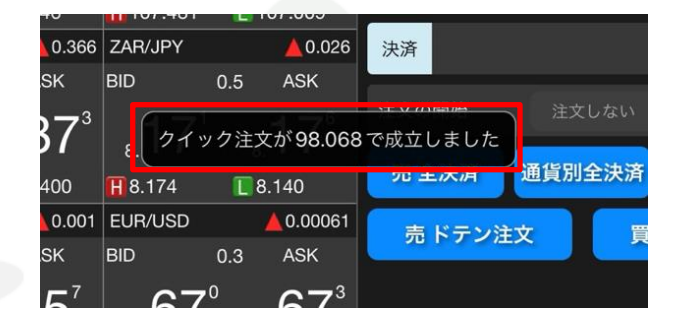

MATRIXTRADER

目次